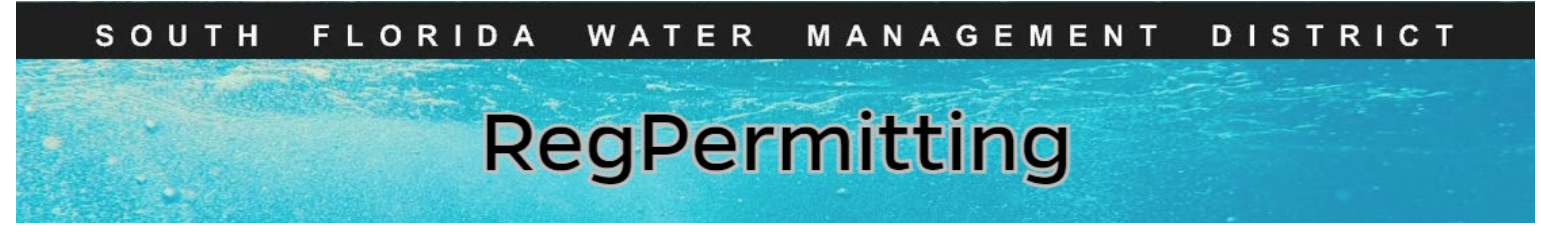

## Compliance Reporting- Environmental Resource Submitting ERP Compliance Documents

- 1. Click Submit Compliance Information.
- 2. Enter Permit No. and/or Project Name.

| My Dashboard                  |          | D / WI I / WC Submitta                                               | WOD Submittal                                                   |                                                              |            |                       |            |                     |                             |                                |            |
|-------------------------------|----------|----------------------------------------------------------------------|-----------------------------------------------------------------|--------------------------------------------------------------|------------|-----------------------|------------|---------------------|-----------------------------|--------------------------------|------------|
| Search Records                |          | or nor ne submus                                                     |                                                                 |                                                              |            |                       |            |                     |                             |                                |            |
| Apply for New Permit          |          | • To submit complia                                                  | nce data, reports and/or do                                     | cuments for ERP, WU, or WC permits, enter any                | portion (i | minimum of 3 charac   | ters) of t | he Permit Number ar | id/or Project Name for a 'c | contains' search. Click the "S | iearch" bu |
| Modify Existing Permit        |          | <ul> <li>Results can be sor</li> <li>In the search result</li> </ul> | ted and/or filtered by any co<br>ts, click on the "Action" link | olumn.<br>on the far right to see the available actions on a | permit ni  | umber and to begin ti | he subm    | ittal process.      |                             |                                |            |
| Submit Additional Information | א NC     | DTE: Submit ERP opera                                                | ition transfer requests using                                   | g the "Modify Existing Permit" link.                         |            |                       |            |                     |                             |                                |            |
| Submit Compliance Information |          |                                                                      |                                                                 |                                                              |            |                       |            |                     |                             |                                |            |
| Make a Payment                | Per      | mit No 50-470420-F                                                   | o roject Na                                                     | me Search                                                    |            |                       |            |                     |                             |                                |            |
| Contact Us                    |          |                                                                      |                                                                 |                                                              |            |                       |            |                     |                             |                                |            |
| Log off                       | P        | ermit Search Results                                                 | 3                                                               |                                                              |            |                       |            |                     |                             |                                |            |
|                               | A        | lction                                                               | Permit No                                                       | Y Project Name                                               |            | Ŧ                     | Permi      | t Family 🔻 Pe       | rmit Type                   | ▼ County                       |            |
|                               | 5        | ielect. *                                                            | <u>50-470420-P</u>                                              | Regression Testing WU Layer 4/25                             | /24        |                       | ERP        | In                  | dividual                    | Paim Beach                     |            |
|                               |          |                                                                      |                                                                 |                                                              |            |                       |            |                     |                             |                                |            |
| Pern arch Results             |          |                                                                      |                                                                 |                                                              |            |                       |            |                     |                             |                                |            |
|                               |          |                                                                      |                                                                 |                                                              |            |                       |            |                     |                             |                                |            |
| Action Pe                     | ermit No |                                                                      | <ul> <li>Project Name</li> </ul>                                |                                                              | Ŧ          | Permit Family         | Ŧ          | Permit Type         | Ť                           | County                         |            |
|                               |          |                                                                      |                                                                 |                                                              |            |                       |            |                     |                             |                                |            |

- 3. In Search Results box under Action use drop down menu and select **Submit Compliance Data**.
- 4. Within Draft Submittal under **PPC Actions** select one or more type of documents to be submitted.
- 5. Under Receiving Details, enter **Comments** or a description of what is being submitted.

| Draft Submittal Attach Documents       |                          |   |
|----------------------------------------|--------------------------|---|
| PPC Actions (Select one or more)       |                          |   |
| v Description                          | т Туре                   | Ŧ |
| Submit Annual AGI Certification Report | Above Ground Impoundment |   |
| Receiving Details                      |                          |   |
| Comments* AGI SignedSealed             |                          |   |
|                                        |                          |   |
|                                        |                          |   |

6. Click Attach Documents.

| Click Mad, Then File from device<br>Drag and don files or chooses<br>Click the Attach button.<br>Note: Please limit the size of eac | 'to attach files to the application.<br>elect file(s): Select an appropriate category for each fi<br>h file to 30MB or less. | ie.         |             |  |
|----------------------------------------------------------------------------------------------------|----------------------------------------------------------------------------------------------------|-------------|-------------|--|
| Name                                                                                                    | Category                                                                                                    | Uploaded By | Uploaded On |  |
|                                                                                                    |                                                                                                    |             |             |  |

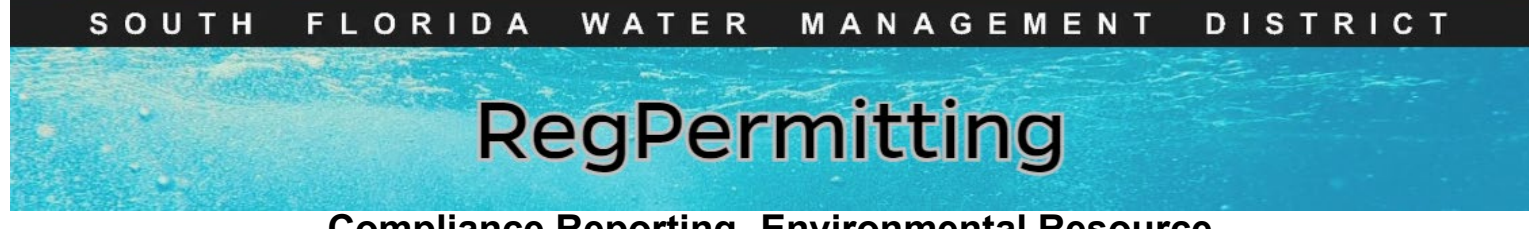

Compliance Reporting- Environmental Resource Submitting ERP Compliance Documents

 Click 'Add', Find file from device, Drag/drop file, select Category from drop down menu, click 'Attach'.

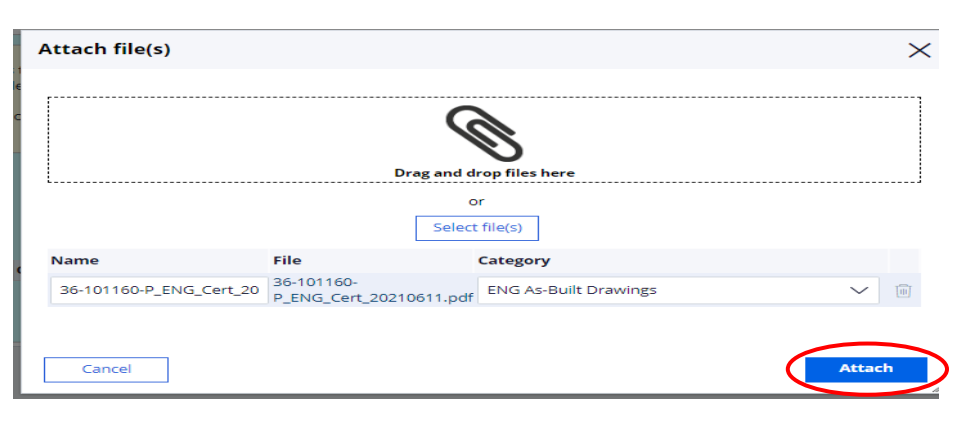

## 8. Click Next.

**Note:** To delete an attachment click on the trash can.

|                       | $\triangle$                       |                                                            |                                                                                      |
|-----------------------|-----------------------------------|------------------------------------------------------------|--------------------------------------------------------------------------------------|
|                       | Add                               |                                                            | Т                                                                                    |
| Category              | Uploaded By                       | Uploaded On                                                | •                                                                                    |
| ENG As-Built Drawings | Test, Nadine                      | June 13, 2024                                              | 0                                                                                    |
|                       |                                   |                                                            |                                                                                      |
|                       |                                   |                                                            |                                                                                      |
|                       |                                   |                                                            |                                                                                      |
|                       |                                   |                                                            |                                                                                      |
|                       |                                   |                                                            |                                                                                      |
|                       | Category<br>ENG As-Built Drawings | Add Category Uploaded By ENG As-Built Drawings Test Nadire | Add Category Uploaded By Uploaded On ENG As-Built Drawings Test. Nadine une 13. 2024 |